## TICS 株式会社

2021年1月22日

# Windows Update の問題について

拝啓 時下ますますご清栄のこととお慶び申し上げます。平素は格別なお引き立てを賜り、厚く御 礼申し上げます。

さて、1月12日よりマイクロソフト社から配布されています Windows Update の更新プログラム (SQL Server 2012 Service Pack4 CU のセキュリティ更新プログラム (KB4583465)) をインストールする事により、「アップデートによる問題点」が一部の環境で発生することを弊社ホームページにて、ご案内させていただいておりました。

この度、インストールをお待ちいただいているお客様に「アップデートによる問題点」に対応した、 「MSSQL2012 バージョンアップツール」をご用意させていただきましたので、SQL Server のバー ジョンをご確認頂き、次頁以降の「MSSQL2012 バージョンアップツールを用いたデータベースの更 新作業」を対応頂けます様お願い申し上げます。

敬具

## ▼ MSSQL2012 バージョンアップツールを用いたバージョンアップ作業の注意点

- ・バージョンアップツール使用前に以下の作業を実施してください。
  - 1. バックアップ処理をして、直近データの保護を行ってください。
- 2. 作業前にコンピュータを手動で再起動してください。
- 3. マイナンバーをご契約いただいております事務所様では、マスターキーの有無及びマスタ ーキー及び管理者パスワードのご確認をお願いします。

~MSSQL2012 バージョンアップツールを用いたデータベースの更新作業~

### ▼ バージョンアップ対象と作業内容の確認

・ICSアプリケーションのバージョン情報よりSQLServerのバージョンをご確認ください。

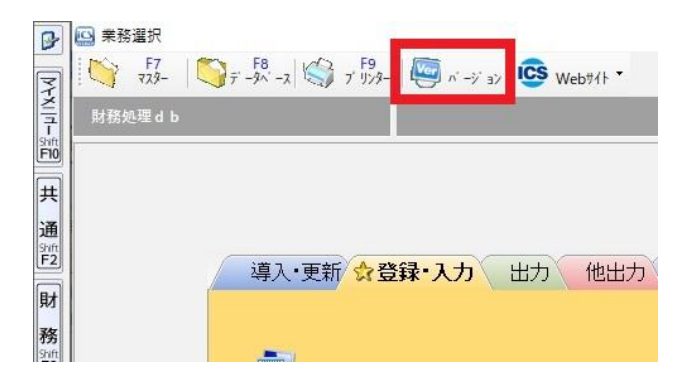

SQL Server のバージョンによってはバージョンアップ作業が不要な場合もございます。

| SQLバージョン                                                                                                   | バージョンアップ作業の要否                                                       |
|----------------------------------------------------------------------------------------------------|---------------------------------------------------------------------|
| パージョン情報(業務選択)                                                                                              | SQL Server 2012(11.0.7507.2)の場合                                     |
| お客様番号: 9927000108<br>ICS業務選択 Version 1.0.10.7 OK<br>SQL Server 2012 (11.0.7507.2) E press Edition (64-bit) | バージョンアップ作業は不要です。                                                    |
| 日本ICS株式会社                                                                                                  |                                                                     |
| パージョン情報(東務選択) お客様番号: 9927000108 TOS業務2期日 Version 10.10.7                                                   | SQL Server 2012(11.0.7493.4)または、<br>SQL Server 2012(11.0.7001.0)の場合 |
| SQL Server 2012 (11.0.7493.4) E) ress Edition (64-bit)<br>Copyright (C) ICS 1998-2020                      | バージョンアップ作業が <b>必要</b> です。                                           |
| 日本ICS株式会社                                                                                                  | 次頁をご参照のうえ、「MSSQL2012 バージョン<br>アップ(SPX から SP4 もしくは KB4583465)」       |
| ∩ -ジョン情報(業務選択)                                                                                             | を実行してください。                                                          |
| お客様番号: 9927000108<br>ICS業務選択 Version 1,0,10,7 OK<br>SQL Server 2012 (11.0.7001.0) E press Edition (64-bit) |                                                                     |
| 日本ICS株式会社                                                                                                  |                                                                     |
| パージョン情報(業務選択) お客様番号: 9927000108                                                                            | SQL Server 2012 (11.0.6020.0)の場合                                    |
| ICS業務選択 Version 1.0.10.7 OK<br>SQL Server 2012 (11.0.6020.0) E press Edition (64-bit)                      | 最寄りの営業所、フィールドサービスにお問い<br>合わせください。                                   |
| 日本ICS株式会社                                                                                                  |                                                                     |

### ▼バージョンアップツールの流れ 作業は概ね 10~20 分程度かかります。

- 「メンバーズメニュー」の「無償提供ソフトダウ ンロード」または、「お知らせ」画面下の「SQL Server2012バージョンアップツールのダウンロ ード」をクリックしてください。
- ③ ダウンロードか完了したら「ファイルを開く」を クリックします。

④ ユーザーアカウント制御が表示された場合は、
 「はい」ボタンをクリックします。

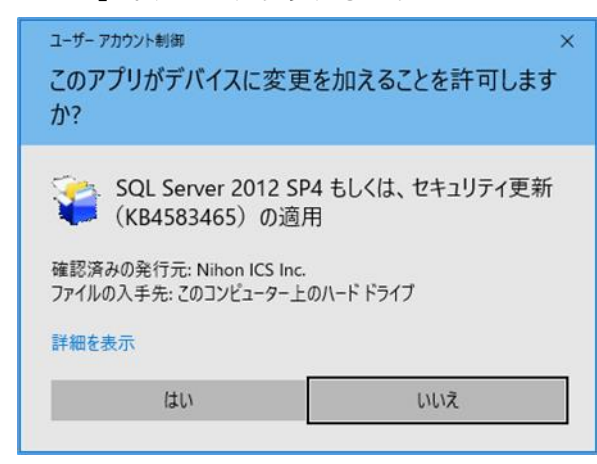

⑤ 記載内容をご確認の上、「OK」ボタンをクリック

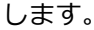

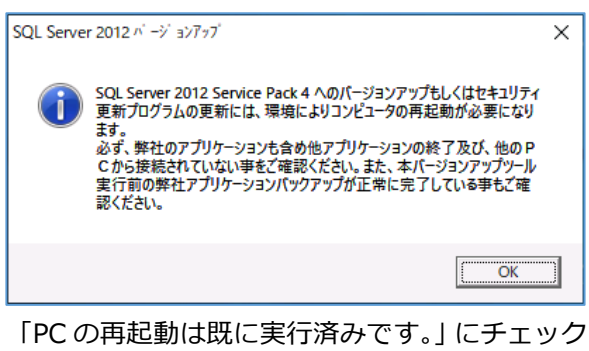

⑤ 「PC の再起動は既に実行済みです。」にチェック
 マークを入れ、「続行」ボタンをクリックします。

|                                                                                                    | 0 |
|----------------------------------------------------------------------------------------------------|---|
| 再起動確認                                                                                                    | × |
| SQL Server 2012 ServicePack 4 もしくは、セキュリティ更新プログラム<br>(KB4583465)のパージョンアップを行う前に、PCを再起動をする必要があります。<br>処理を継続してもようしいですか?<br>▽ PCの再起動は既に実行済みです。 |   |
| 続行    中断                                                                                                    |   |

⑦ 「はい」ボタンをクリックします。

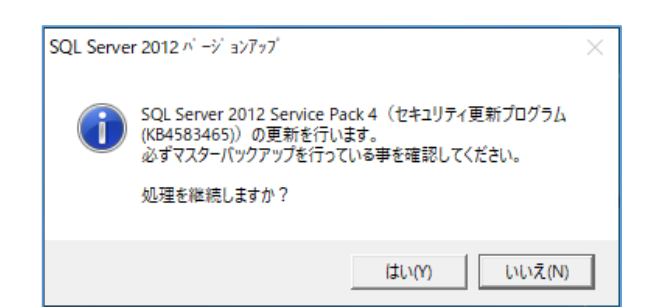

⑧ 「はい」ボタンをクリックします。

| SQL Server 2012 バージョンアッブ                                                                | $\times$ |
|-----------------------------------------------------------------------------------------|----------|
| SQL Server 2012 Service Pack 4 (セキュリティ更新プログラム<br>(KB4583465))の更新を行うと元には戻せません。本当に宜しいですか? |          |
| はい(Y) しいいえ(N)                                                                           |          |

⑨ 暫くお待ちください。※強制終了しないでください。

| c:¥ae2fa58e72f7024e8c9c                                                    | b898c43833¥setup.exe                                                                                                    |
|----------------------------------------------------------------------------|----------------------------------------------------------------------------------------------------|
| licrosoft (R) SQL Se<br>Copyright (c) Micros                               | rver 2012 11.00.7493.04<br>oft Corporation. All rights reserved.                                                            |
|                                                                            |                                                                                                    |
| 🐻 SQL Server 2012 更新プログラムの1                                                | - ם אראבע                                                                                                    |
| 更新の進行状況                                                                    |                                                                                                    |
| 更新の進行状況                                                                    | インスタンスのサービスを初期化しています。                                                                                                    |
|                                                                            |                                                                                                    |
|                                                                            |                                                                                                    |
|                                                                            |                                                                                                    |
|                                                                            |                                                                                                    |
|                                                                            |                                                                                                    |
|                                                                            |                                                                                                    |
|                                                                            |                                                                                                    |
|                                                                            |                                                                                                    |
|                                                                            | 次へ( <u>M</u> ) > キャンセル ヘルプ                                                                                                  |
| 「OK」ボタン                                                                    | ンをクリックします。                                                                                                    |
| SQL Server 2012                                                            | ∩่−ジョンアッブ                                                                                                    |
|                                                                            |                                                                                                    |
| SQL S                                                                      | erver 2012 Service Pack 4 (セキュリティ更新プログラム                                                                                    |
| (КВ45                                                                      | 83465))の更新が正常に終了しました。                                                                                                    |
| (KB45)                                                                     | 83465))の更新が正常に終了しました。                                                                                                    |
| (KB45                                                                      | 83465))の更新が正常に終了しました。<br>OK                                                                                                 |
| ● (KB45) 「OK」ボタ:                                                           | 83465))の更新が正常に終了しました。<br>OK<br>ンをクリックし再起動します。                                                                               |
| 「OK」ボタン<br>SQL Server 2012 パ                                               | 83465))の更新が正常に終了しました。<br>OK<br>ンをクリックし再起動します。<br>-ジョンアッブ                                                                    |
| (KB45)<br>「OK」ボタン<br>SQL Server 2012 ハ<br>データベ・                            | 83465))の更新が正常に終了しました。<br>OK<br>ンをクリックし再起動します。<br>-ジョンアッフ´<br>-スのインストールを行いましたので、コンピュータの再起動を行ないま                              |
| (KB45)<br>「OK」ボタン<br>SQL Server 2012 パ<br>SQL Server 2012 パ<br>す。<br>このウイン | 83465))の更新が正常に終了しました。<br>OK<br>ンをクリックし再起動します。<br>-ジョンアッブ<br>-スのインストールを行いましたので、コンピュータの再起動を行ないま<br>パウを閉じる前に、他のプログラムを終了して下さい。  |
| (KB45)<br>「OK」ボタン<br>SQL Server 2012 パ<br>シーク・<br>す。<br>このウイン              | 83465))の更新が正常に終了しました。<br>OK<br>ンをクリックし再起動します。<br>-ジョンアァァ´<br>-スのインストールを行いましたので、コンピュータの再起動を行ないま<br>パウを閉じる前に、他のプログラムを終了して下さい。 |

以上で完了となります。

お客様の環境により表示が異なる場合がござい ます。ご不明な点等がございましたら、最寄りの 営業所、フィールドサービスにお問い合わせくだ さい。